### **Register your Clover device**

#### **Provider Center:**

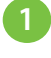

2

Go to **www.carecreditprovidercenter.com** and log into Provider Center.

|   | CareCredit Making care possibletoday. PROVIDER CENTER |
|---|-------------------------------------------------------|
| ſ | USER NAME                                             |
|   | Forgot User name?                                     |
|   | PASSWORD                                              |
| 1 | Forgot Password?                                      |
|   | Login                                                 |
|   |                                                       |

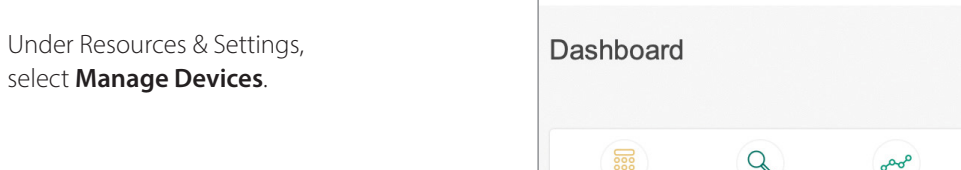

CareCredit PROVIDER CENTER

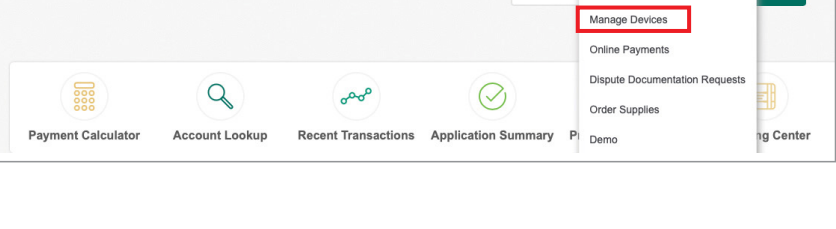

Transactions Applications

Resources & Settings

Manage Promotion

Resources

Reports

TREVOR G.

Support

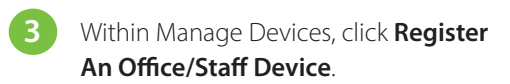

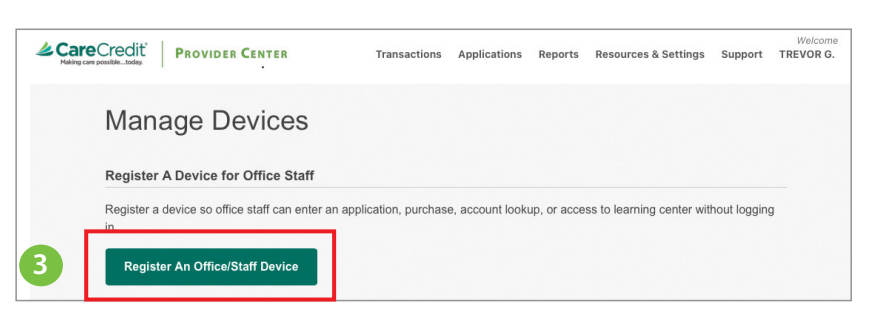

4 Create a Device Name, select a Device Type, and check the tasks permitted before clicking **Save Device**.

Please note, you may have to go back in and check tasks to allow as new features become available.

| CareCredit | PROVIDER CENTER                                                              | Transactions          | Applications   | Reports | Resources & Settings | Support | Welcome<br>TREVOR G. |
|------------|------------------------------------------------------------------------------|-----------------------|----------------|---------|----------------------|---------|----------------------|
|            | Add a Device                                                                 |                       |                |         |                      |         |                      |
|            | DEVICE NAME                                                                  |                       |                |         |                      |         |                      |
|            | TREVORCCFLEX                                                                 |                       |                |         |                      |         |                      |
|            | The name will identify the device in the de<br>match any other device names. | wice list. It must be | unique and not |         |                      |         |                      |
|            | DEVICE TYPE                                                                  |                       |                |         |                      |         |                      |
|            | Clover                                                                       |                       | \$             |         |                      |         |                      |
|            | USER REGISTERING THIS DEVICE<br>TREVOR.GRANDLE                               |                       |                |         |                      |         |                      |
|            | TASKS PERMITTED ON THIS DEVICE                                               |                       |                |         |                      |         |                      |
|            | New Application                                                              |                       |                |         |                      |         |                      |
|            | New Transaction                                                              |                       |                |         |                      |         |                      |
|            | Purchase                                                                     |                       |                |         |                      |         |                      |
|            | Account Lookup                                                               |                       |                |         |                      |         |                      |
| 4          | Save Device                                                                  | Cancel                |                |         |                      |         |                      |

5 The device has been successfully saved. Make a note of or take a screenshot of the Device Name, Location ID and Passcode to key into your Clover terminal to complete the CareCredit registration process and click **Done**.

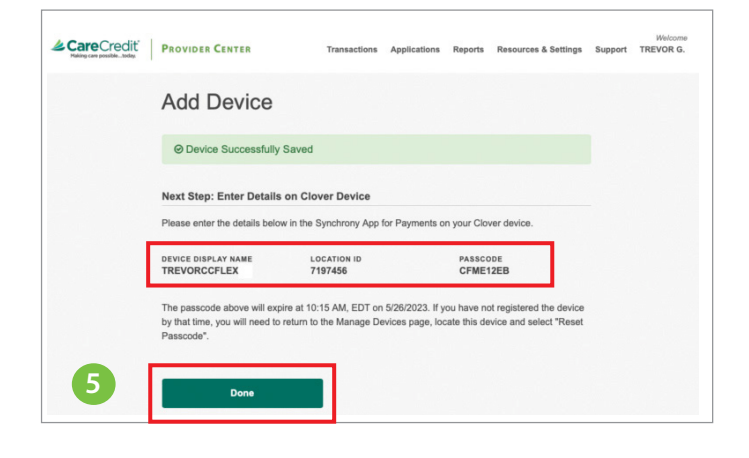

### **Clover Terminal:**

6 Within the Clover App Market, type CareCredit into the search bar and select **Pay with CareCredit, a Synchrony Solution**.

To download the app, click **Connect**.

|                                                                                                    | 7                                                                                                    |
|----------------------------------------------------------------------------------------------------|----------------------------------------------------------------------------------------------------|
| Pay with CareCredit, a Syn<br>by Synchrony                                                                                                    | Convection Available View Subscription Pricing Convect                                                                    |
| Benefits  All-in-one experience gives providers easy access to certain Ca-<br>products  Densider are server Cereford filescience of Cereford                                       | What's New<br>Credit financing Latest Version: 13.1.0<br>Version History                                                  |
| Providers can process CareCredit financing on Clover. Checkout<br>Provider Canter     Attract more customers and drive more revenue by offering a brc<br>financing product choices | without Carecteoir<br>Available On<br>Dad suite of<br>Flex(2nd Generati Mini(3rd Generat<br>Flex(3rd Generati Station Duo |

- 8 The CareCredit app should now be available on your device's home screen. You may have to swipe to the last screen to see it. Select the **CareCredit app**.
- 9 Enter the Device Name, Location ID, and Passcode you saved and click **Register**.
- 10 Your Clover device is now registered and ready to process sales with CareCredit. You should not need to return to the CareCredit app again. Click **Done**.

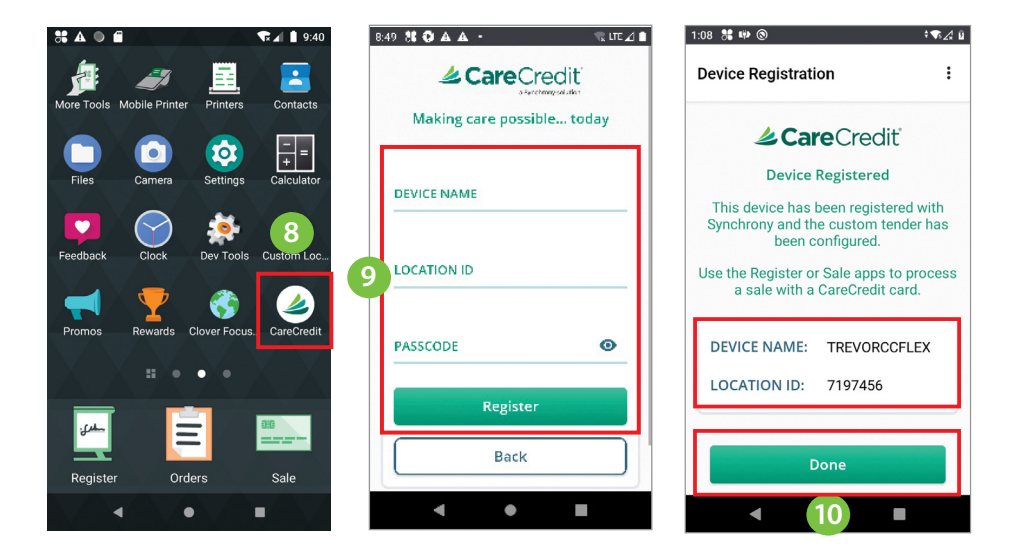

## Process a payment for an existing cardholder

The Pay with CareCredit tender button appears differently for the different Clover devices and Clover apps.

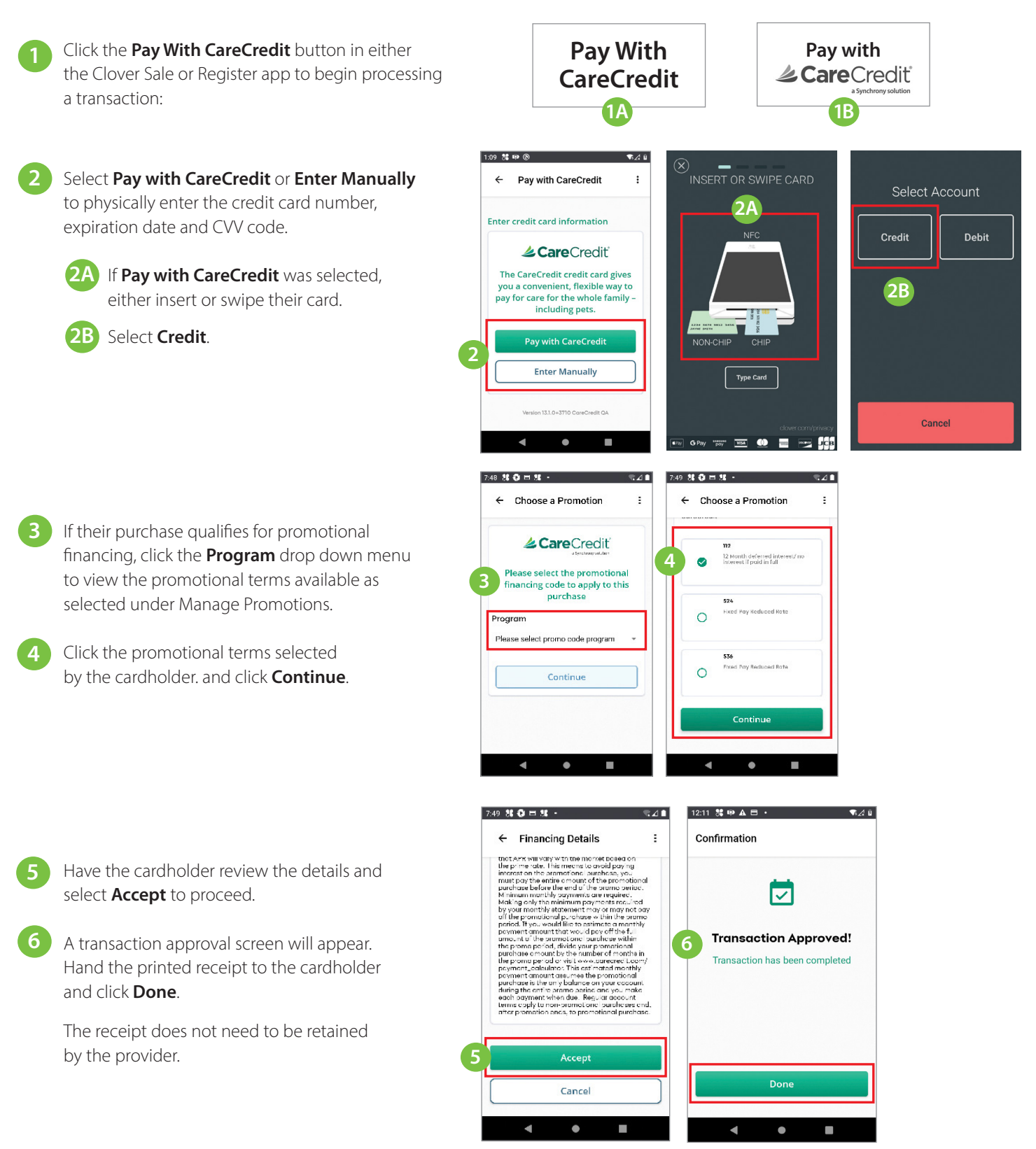

### **Process a CareCredit application**

It is not possible to process applications through the Clover terminal at this time. You may suggest your patient/client process an application via your practice's QR code.

**QR Code** - An all-inclusive online solution where patients/clients can see if they prequalify and apply for the CareCredit credit card or pay their bill, all on their own device. Available as a URL, QR code or banner/button to share and is associated with your CareCredit Merchant ID number.

Learn more and get your custom link at: www.carecredit.com/customlink

### If you have any questions, please contact Provider Services at 800-859-9975.

The Clover name, and logo and related trademarks are owned by Clover Network, LLC, and are registered or used in the U.S. and many foreign countries. All trademarks, service marks and trade names referenced in this material are the property of their respective owners.